## **Snoep Tekst effect**

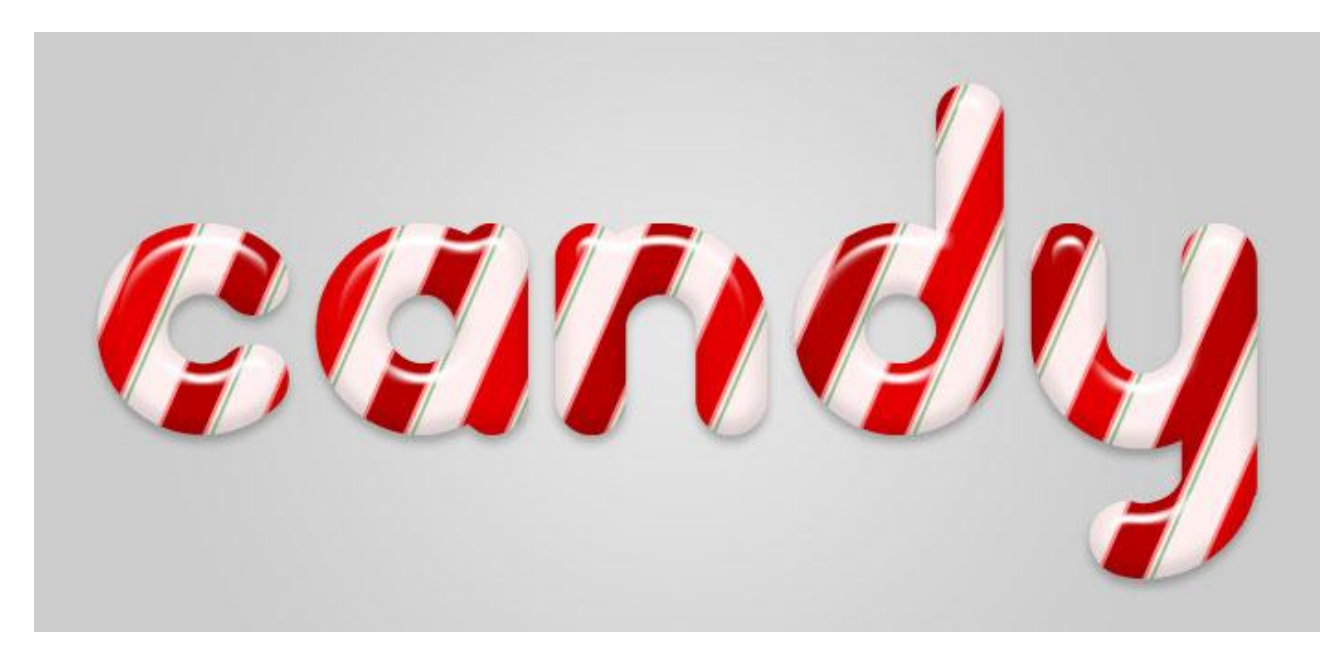

## PATROON

Nieuw document : 100px by 100px; transparante achtergrond. Verticale hulplijn plaatsen in het midden van het document; indien nodig de linialen zichtbaar maken (CTRL + R) en Magnetisch aanklikken (Weergave  $\rightarrow$  Magnetisch)

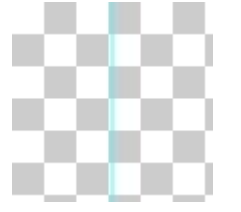

Voorgrondkleur = # B60000 ; rechthoekvorm tekenen in het midden van het document. Omdat Magnetisch aangeklikt is zal je rechthoekvorm in het midden van het document komen.

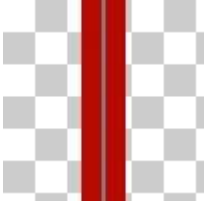

Voeg nog twee dergelijke rechthoekvormen toe (lagen dupliceren of Alt + slepen aan de rechthoekvorm); de vorm mag maar half de randen vullen.

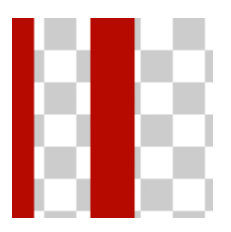

Kleur wat helder maken; wijzig de kleur in # E50000 voor de buitenste vormen.

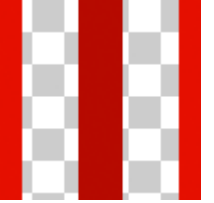

Het patroon is volledig ; Bewerken  $\rightarrow$  Patroon Definiëren; geef passende naam aan je patroon. (heb je met vormlagen gewerkt : lagen eerst samenvoegen)

| Pattern Name     |              |
|------------------|--------------|
| Name: Candy Cane | OK<br>Cancel |

## TEKST

Nieuw document, grootte naar keuze ; hier werd gewerkt met een document van 700x500 pixel. Kies een lettertype met mooie afgeronde letters. (hier werd Pooplatter gebruikt.

|   | T Plantagenet Cherokee | Sample |
|---|------------------------|--------|
| ~ | T pooplatter           | Sample |
|   | Ø Poplar Std           | Sample |

Tekstkleur bijna wit (# FFEFEF) ; tekstgrootte = 230 pt. Typ je tekst in het midden van het document.

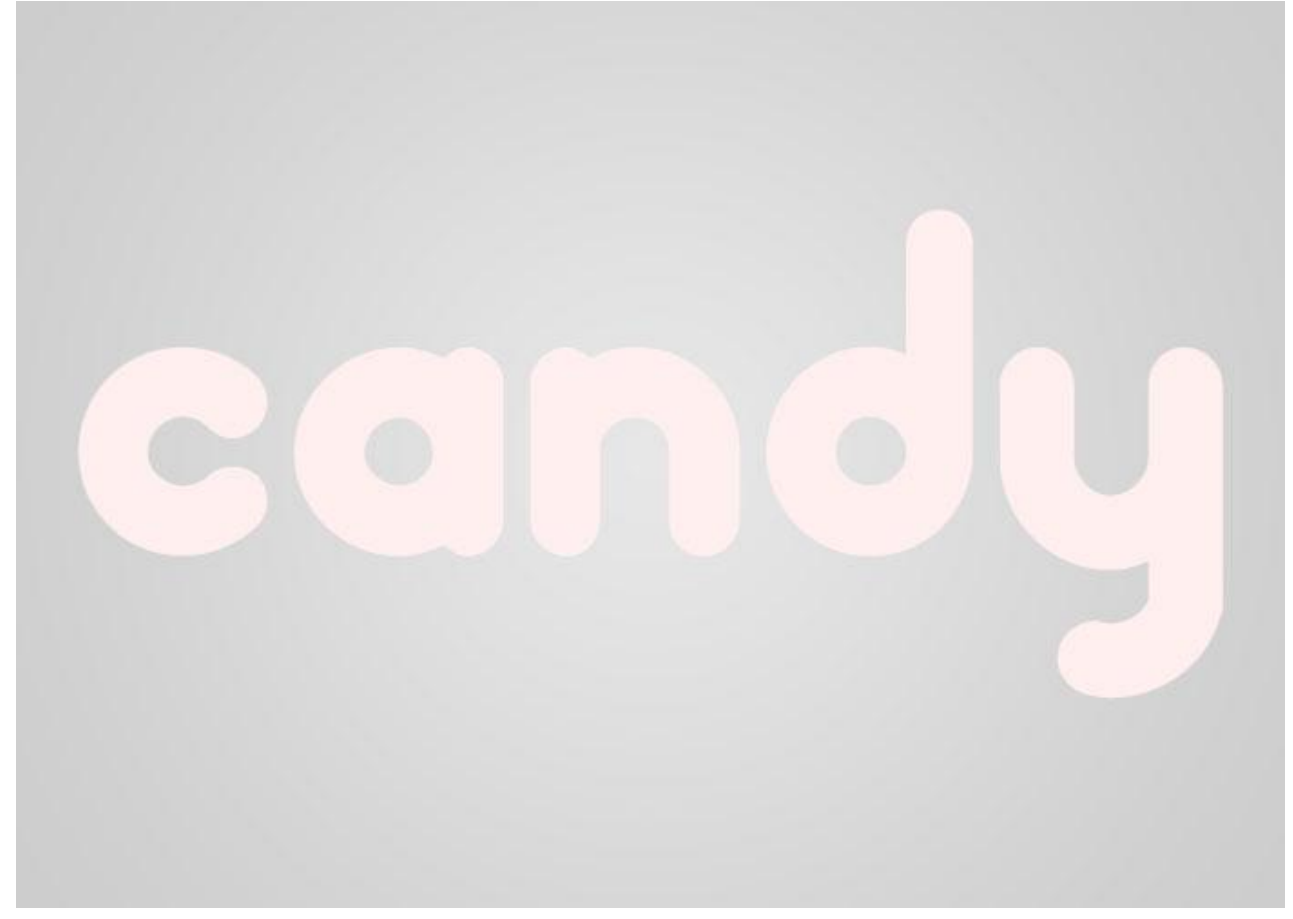

Nieuwe laag toevoegen; vul de laag met je gemaakte patroon.

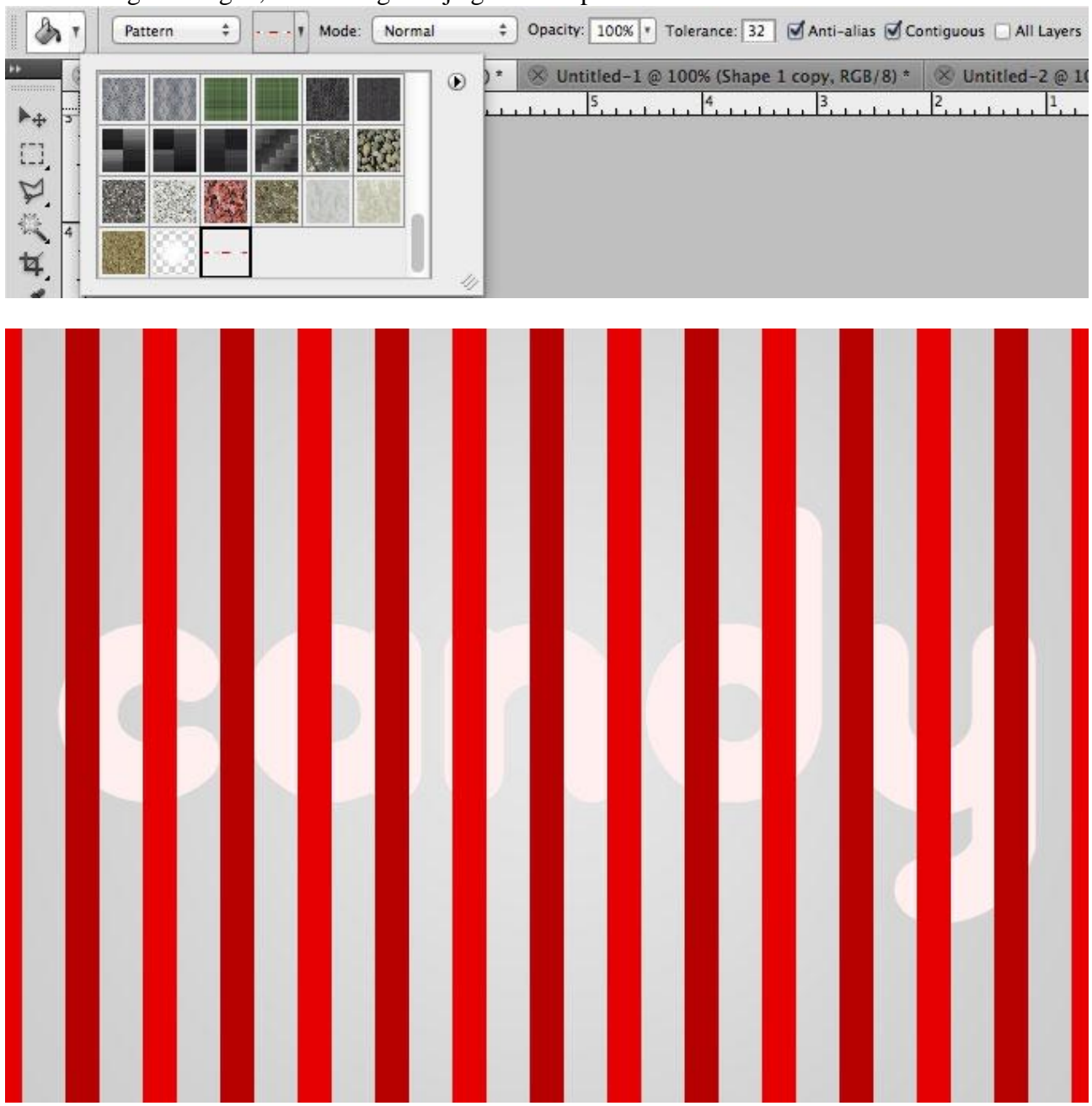

Maak van die laag een Uitknipmasker (Alt + klik tussen de lagen).

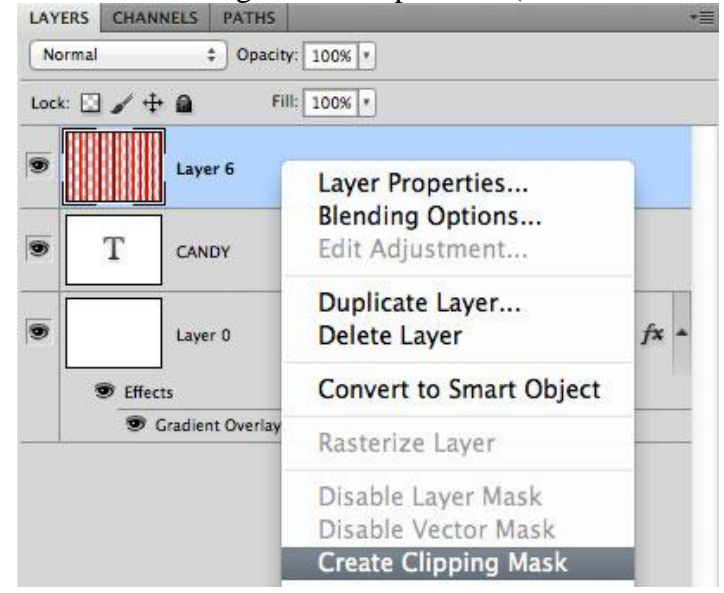

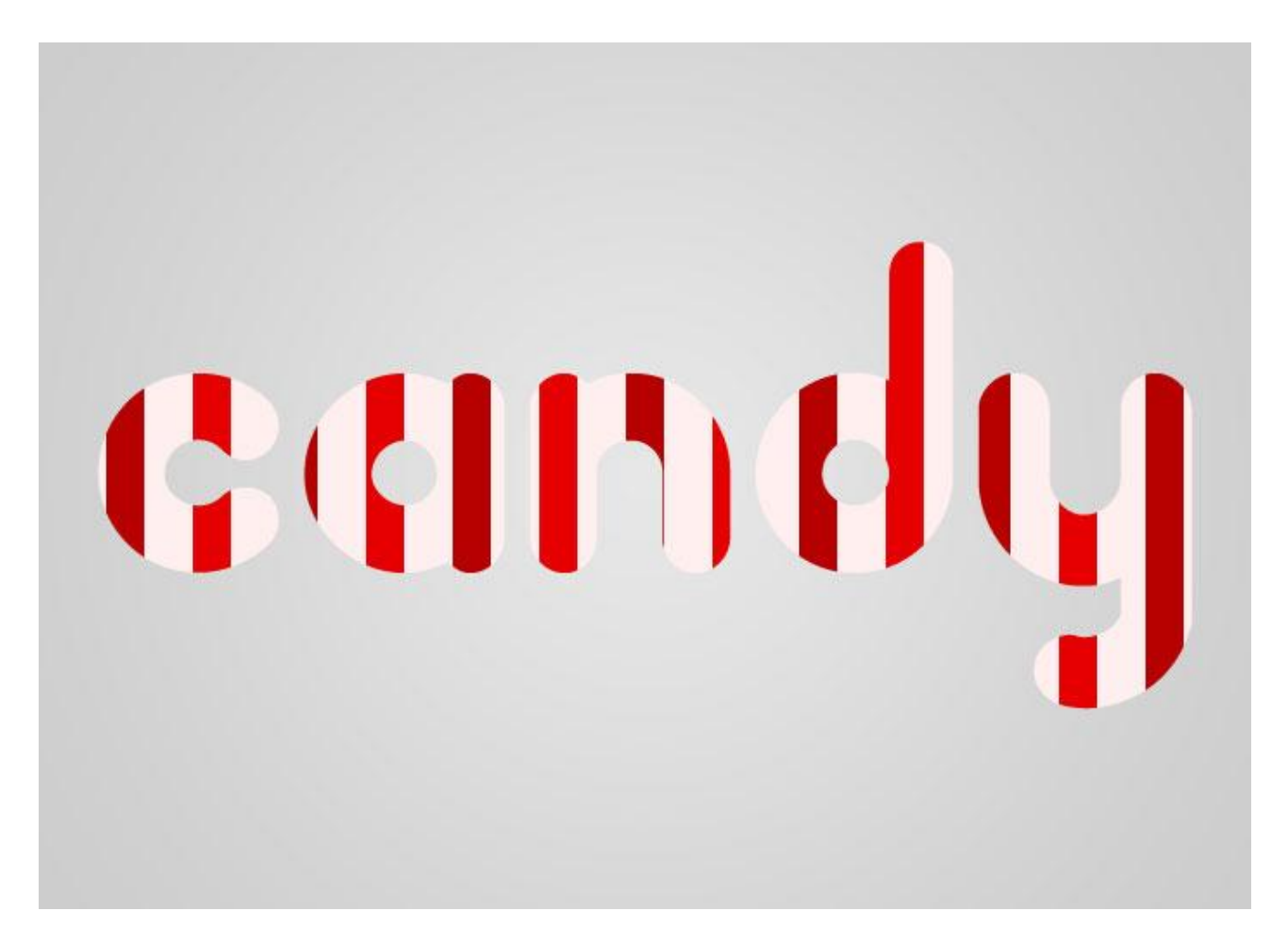

Met Vrije Transformatie (CTRL + T) kan je dit patroon roteren.

Cardy

## LAAGSTIJLEN Op laag met Patroon voeg je volgende laagstijlen toe:

\* Lijn : 2 px ; buiten ; kleur = # FD8C8C.

| Styles                    | Stroke Structure              | ОК         |
|---------------------------|-------------------------------|------------|
| Blending Options: Default | Size: 2px                     | Cancel     |
| Drop Shadow               | Position: Outside \$          |            |
| Inner Shadow              | Plead Meder Nermal            | New Style. |
| Outer Glow                |                               | Preview    |
| Inner Glow                | opacity:                      |            |
| Bevel and Emboss          | Fill Type: Color 💠            | -          |
| Contour                   | Color:                        |            |
| C Texture                 |                               |            |
| Satin                     |                               |            |
| Color Overlay             |                               |            |
| Gradient Overlay          |                               |            |
| Pattern Overlay           |                               |            |
| Stroke                    | Make Default Reset to Default |            |
|                           |                               |            |
|                           |                               |            |
|                           |                               |            |
|                           |                               |            |

\* Slagschaduw : modus = Vermenigvuldigen; kleur = # 008800. Layer Style

| Styles                    | Structure                       | ОК        |
|---------------------------|---------------------------------|-----------|
| Blending Options: Default | Blend Mode: Multiply            | Cancel    |
| Drop Shadow               |                                 | Curren    |
| Inner Shadow              |                                 | New Style |
| Outer Glow                | Angle: 120 * 🗹 Use Global Light | Preview   |
| Inner Glow                | Distance: 6 px                  |           |
| Bevel and Emboss          | Spread: 0 %                     |           |
| Contour                   | Size: 1 px                      |           |
| Texture                   | Ouslin                          |           |
| Satin                     |                                 |           |
| Color Overlay             | Contour: Anti-aliased           |           |
| Gradient Overlay          | Noise: 0_%                      |           |
| Pattern Overlay           | Javes Knocks Out Drep Shadow    |           |
| Stroke                    | Make Default Reset to Default   |           |
|                           |                                 |           |
|                           |                                 |           |
|                           |                                 |           |
|                           |                                 |           |
|                           |                                 |           |

C.C.M.

Aan de tekstlaag geef je volgende laagstijlen:

\* Schuine kant en Reliëf

| Styles                    | Bevel and Emboss                | ОК        |
|---------------------------|---------------------------------|-----------|
| Blending Options: Default | Structure                       | Cancel    |
| Shadow                    |                                 | Cancer    |
| Inner Shadow              | Technique: Smooth +             | New Style |
| Outer Glow                | Depth:%                         | Preview   |
| Inner Glow                | Direction: (•) Up O Down        |           |
| Sevel and Emboss          | Size:                           |           |
| Contour                   | Solien.                         |           |
| Texture                   | Shading                         |           |
| Satin                     | Angle: 90 *                     |           |
| Color Overlay             | Altitude: Use Global Light      |           |
| Gradient Overlay          |                                 |           |
| Pattern Overlay           | Gloss Contour: I S Anti-aliased |           |
| Stroke                    | Highlight Mode: Screen +        |           |
|                           | Opacity:                        |           |
|                           | Shadow Mode: Multiply +         |           |
|                           | Opacity: 20 %                   |           |
|                           |                                 |           |

\* Slagschaduw : modus = Vermenigvuldigen.

| Styles                    | Structure                      | ОК        |
|---------------------------|--------------------------------|-----------|
| Blending Options: Default | Blend Mode: Multiply +         | Cancel    |
| 🗹 Drop Shadow             | Opacity:                       |           |
| Inner Shadow              |                                | New Style |
| Outer Glow                | Angle: 90 * Use Global Light   | Preview   |
| Inner Glow                | Distance: 4 px                 |           |
| Bevel and Emboss          | Spread: 0 %                    | -         |
| Contour                   | Size: G px                     |           |
| Texture                   | Quality                        |           |
| Satin                     | Quanty                         |           |
| Color Overlay             | Contour: Anti-aliased          |           |
| Gradient Overlay          | Noise: 0 %                     |           |
| Pattern Overlay           | E Laure Karada Ora Dara Gradem |           |
| Stroke                    | Make Default                   |           |
|                           | Make Delabit                   |           |
|                           |                                |           |
|                           |                                |           |
|                           |                                |           |

Opmerking : indien nodig de instellingen voor de Laagstijlen aanpassen aan gebruikt lettertype en lettergrootte!

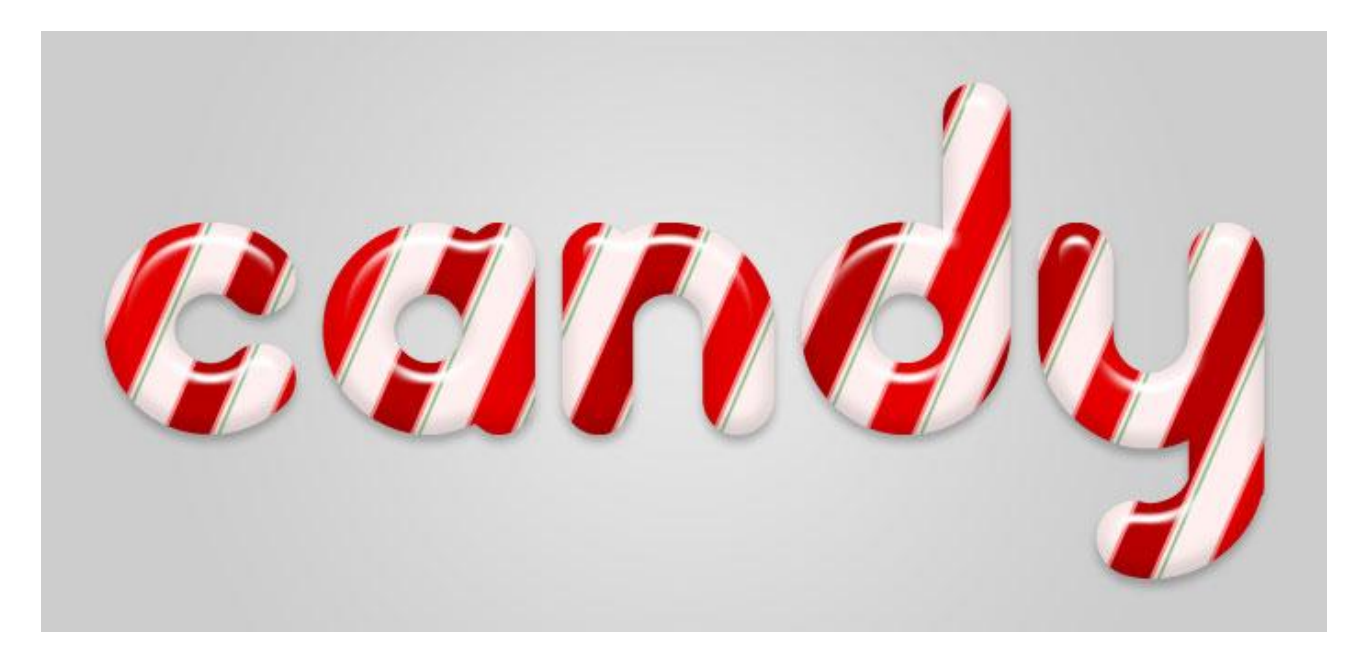